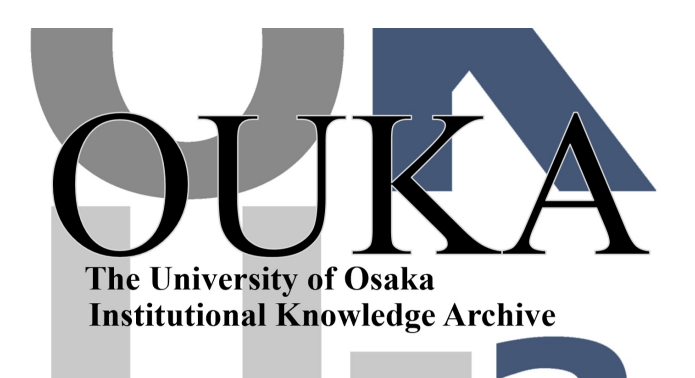

| Title        | Windows95でPPP接続                           |
|--------------|-------------------------------------------|
| Author(s)    |                                           |
| Citation     | 大阪大学大型計算機センターニュース. 1996, 100,<br>p. 64-67 |
| Version Type | VoR                                       |
| URL          | https://hdl.handle.net/11094/66154        |
| rights       |                                           |
| Note         |                                           |

The University of Osaka Institutional Knowledge Archive : OUKA

https://ir.library.osaka-u.ac.jp/

The University of Osaka

# Windows95 でPPP接続

4月より、POPサービス・NNTPサービスに加えて、PPP(ダイヤルアップIP接続)サービスを"インターネットサ ービス"として新たに開始いたしました。PPPサービスを使うことによって、自宅のパソコンなどから電話回線を使用して これらのPOP、NNTPサービスの他にWWW、FTP、Telnetなどの各種インターネットサービスが利用できます。 このサービスを利用するためには、「インターネットサービス利用申請書」を提出する必要があります。

今回はWindows95のPPPを利用して、はじめて大型計算機センターへの接続を試みようとする方のために、設定手順を説明いたします。

Windows95 は、ネットワーク機能を標準で持っており、インターネットの接続も簡単に行えるようになりました。と言って も Windows95 をパソコンにインストールしただけでは、ダイヤルアップ I P 接続をすることができません。

# 1. アプリケーションの追加

スタートメニューの[設定]から[コントロールパネル]を開いてください。

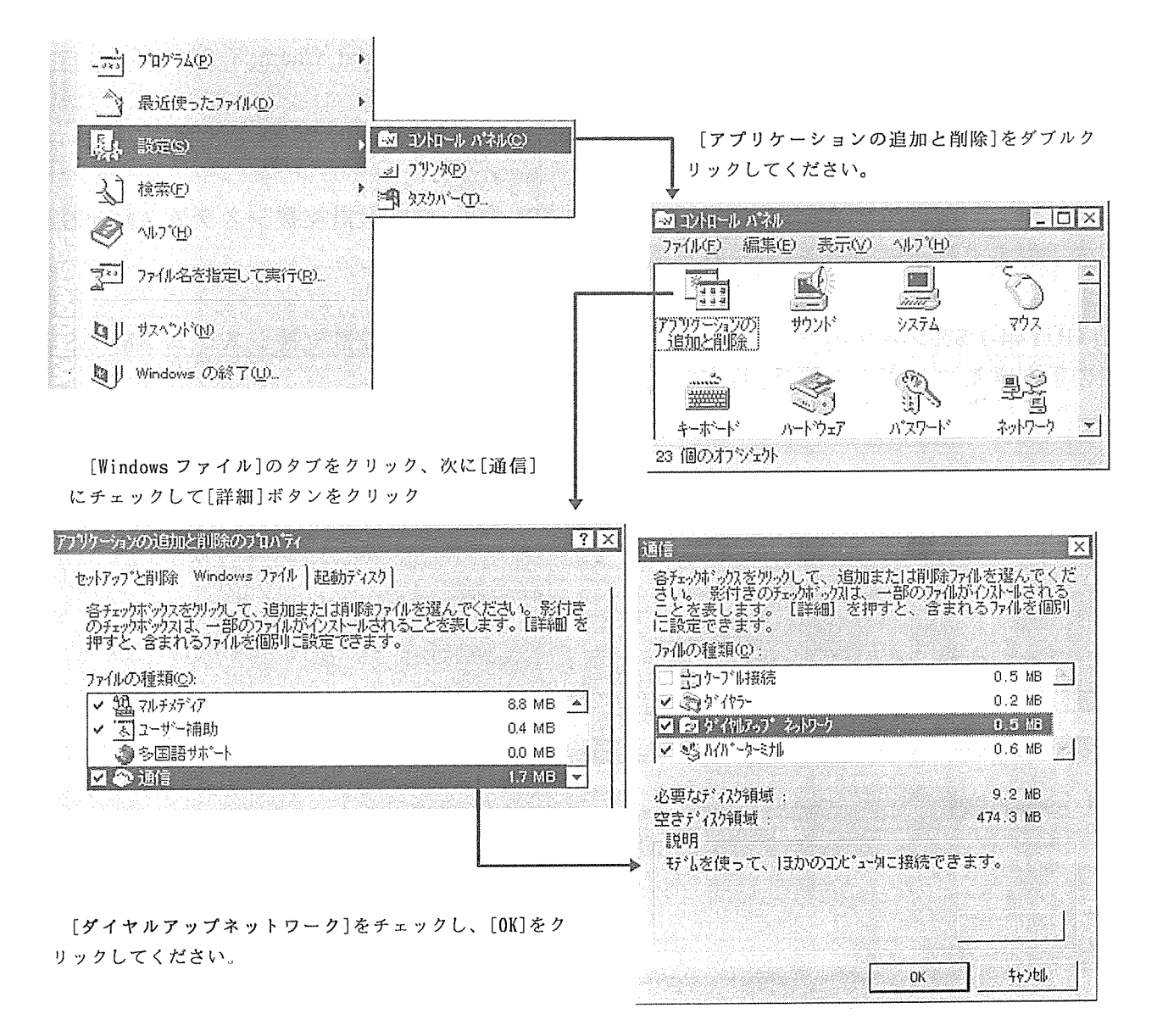

# 2. ネットワークプロトコルとアダプタの設定

[コントロール]パネルの[ネットワーク]をダブルクリックし、次にダイヤルアップアダプタと TCP/IP が設定され ていなければ、[追加]をクリックしてください。

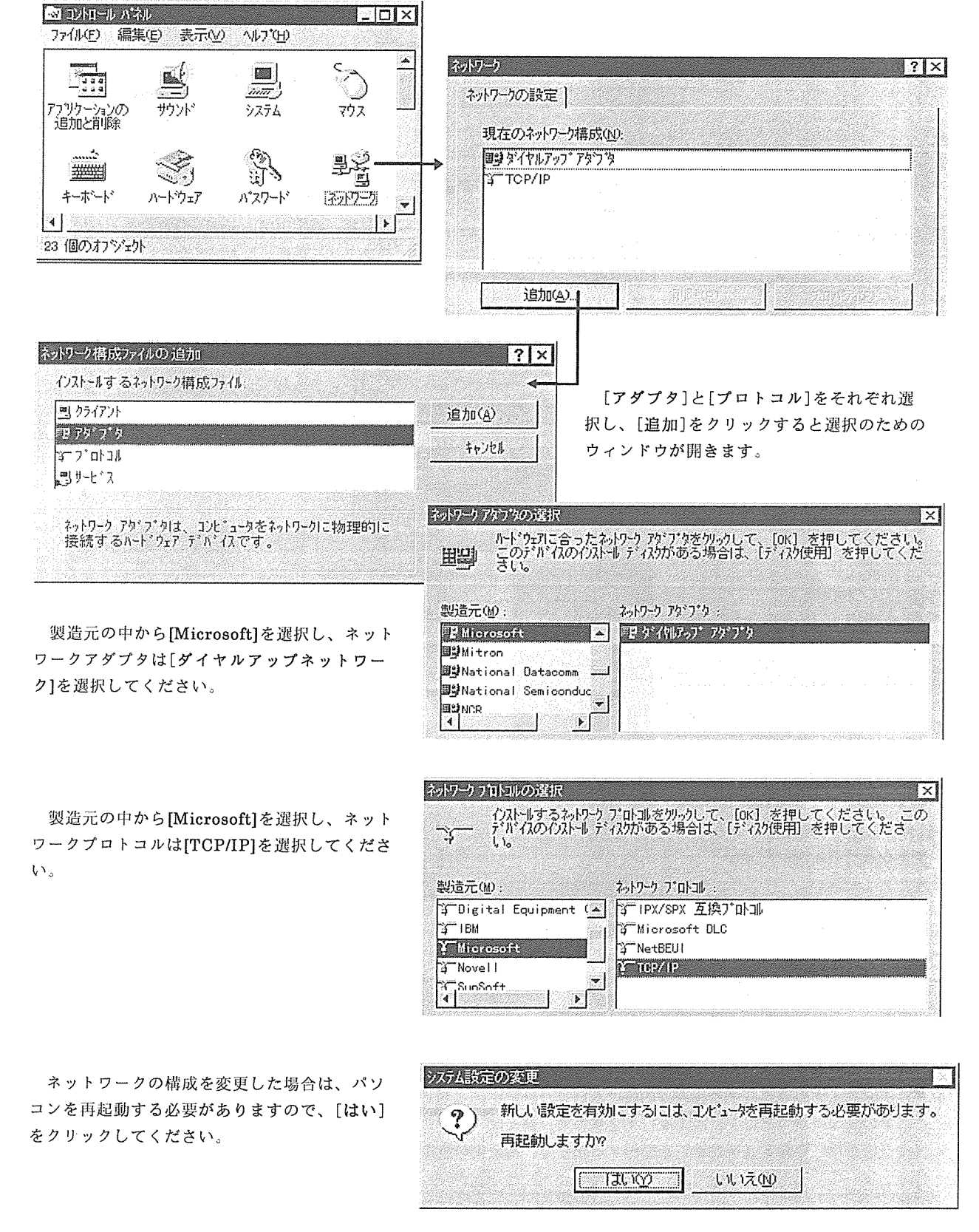

#### 3. 接続先の電話番号やモデムの設定

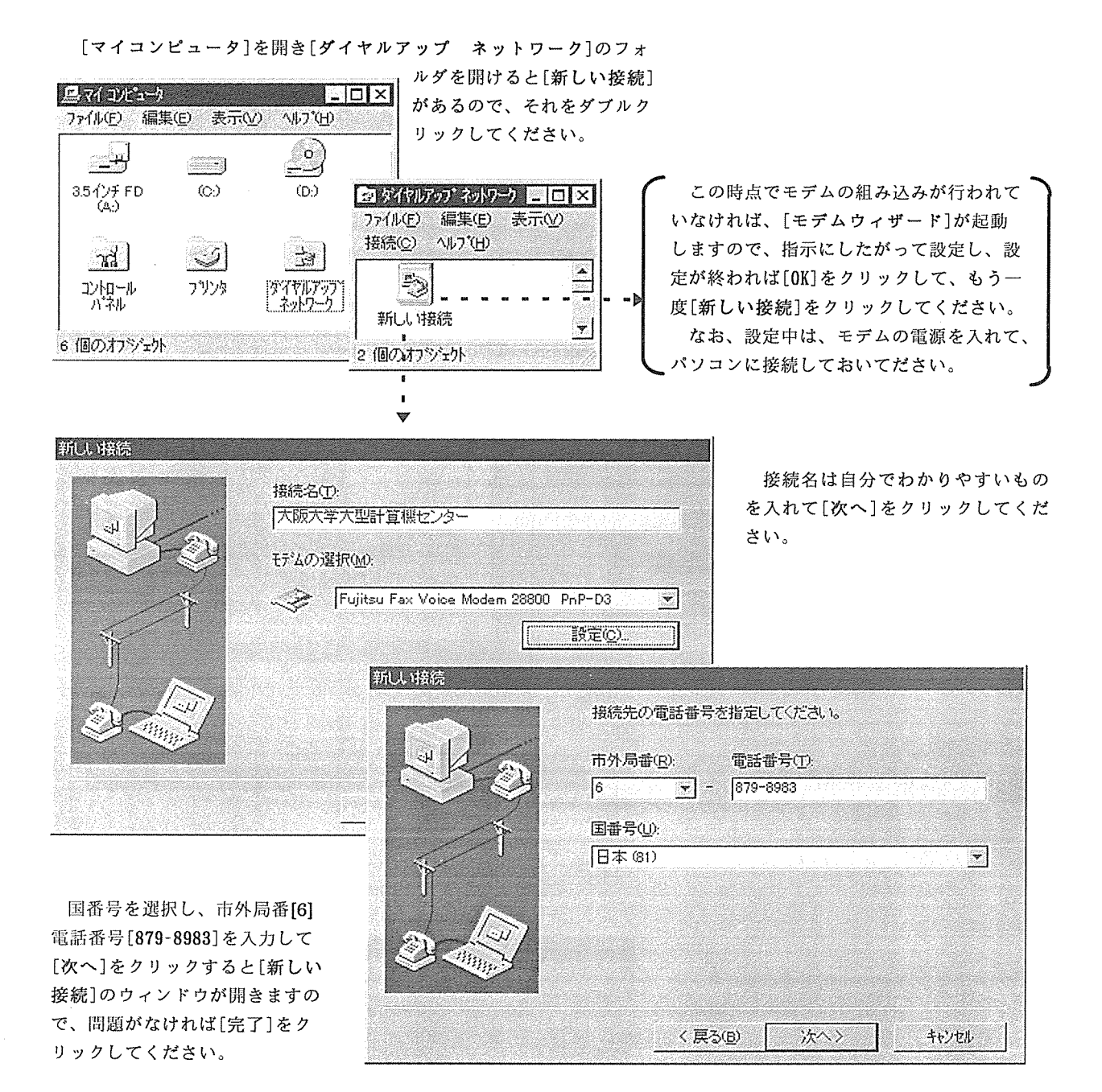

## 4. ダイヤルの設定

ここでは、モデムからダイヤルするときの設定を行います。

[マイコンピュータ]を開き[コントロールパネル]の[モデム]をダブルクリックすると[モデムのプロパティ] のウィンドウが開きます。次に、情報の中の[ダイヤルのプロパティ]をクリックしますと所在地情報を設定すウィ ンドウが開きますので、自宅や校内の回線にあわせた設定を行ってください。

ここでの設定は登録名ごとに設定を行えますので、例えば一つのノートパソコンを大学と自宅の両方で使ってい る方など場合は、登録名(所在地)を選択するだけで、接続先の設定は変更する必要がなくなります。

# 5. TCP/IP の設定と接続

ダイヤルアップネットワークの先に設定した[大阪大学大型計算機センター]をクリックして、[ファイル]メニュから [プロパティー]を選択する。すると接続先の電話番号などが表示されますので内容が合っていれば、右下の[サーバー の種類]のボタンをクリックします。

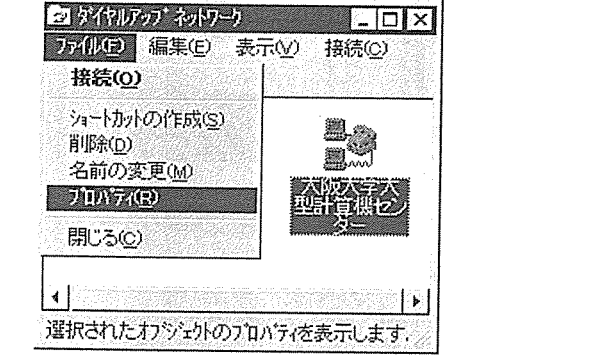

TCP/IP 設定は下記のようにして、[OK]をクリックしてく ださい。最初の[ダイアルアップネットワーク]のウィン ドウに戻ってから、[大阪大学大型計算機センター]をダ ブルクリックしてください。

TOP/IP 設定

・サーバーが事町当てた IP アトルス(S)

プロトコルは[TCP/IP]を選択し[TCP/IP 設定]を クリックしてください。

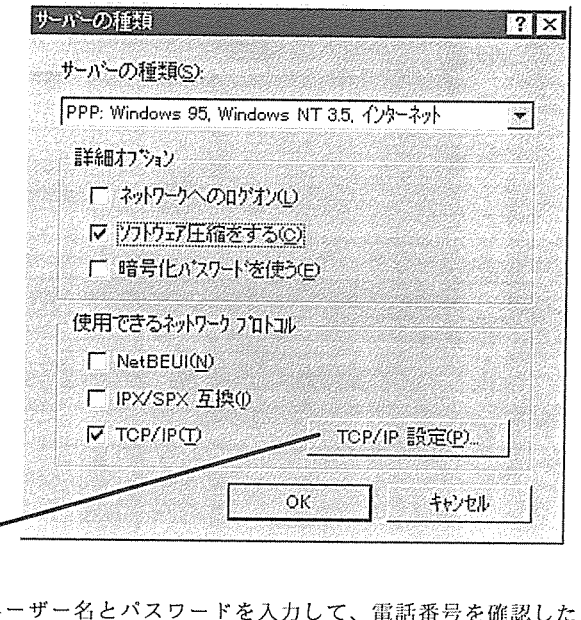

| `サーバーが割り当てた              | :ネーム サーハ | ሎ ፖኑ | Ъλ(E)            |                   | ●接続                                                                                                    |         |
|--------------------------|----------|------|------------------|-------------------|----------------------------------------------------------------------------------------------------|---------|
| ፣ ネーム サーバー アト・レス・        | を指定(M)   |      |                  |                   | 르곳                                                                                                    | 大阪大学大型  |
| フ*ライマリ DNS( <u>D</u> ):  | 133 .    | 1    | 119              | 1                 | - States - States - S |         |
| ቲክンቁሣ DNS( <u>N</u> ):   | 0.       | 0    | . 0.             | 0                 | ユーザー名(山):                                                                                                    | a60123a |
| 7*7√74 WINS <u>(W</u> ): | 0.       | 0    | . 0.             | 0                 | <u> </u>                                                                                                    | ******  |
| ቲኪንጵካ winsወ              | <u> </u> | 0    | 07/2004/200<br>0 | 0                 |                                                                                                    |         |
|                          |          |      |                  | 電話番号( <u>N</u> ): | 0 6 8798983                                                                                                    |         |
|                          |          |      |                  | 発信元(F);           |                                                                                                    |         |

? X

接続が成功すると「…bpsで接続」と表示されます。後はWWWやTelnet、FTP、 電子メール、電子ニュースなどの各イン ターネットソフトを利用することができます。

なお、電話を切る時は[切断]をクリック してください。

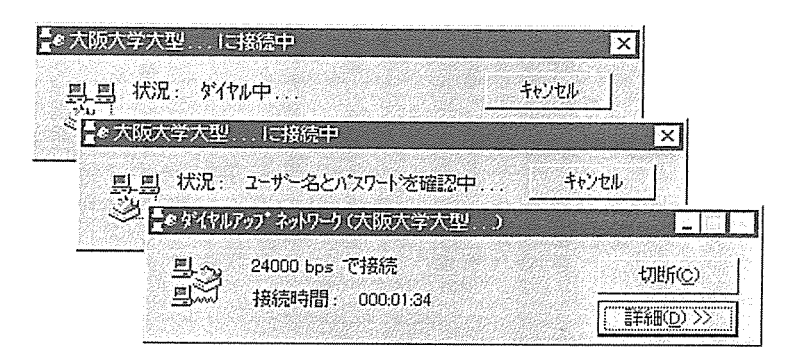